## BCS出力時に科目コードを出力したい場合の対処方法

BCS出力時に科目コードを出力したい場合の対処となります。

1. プロジェクト・物件一覧画面を開きます。

| 😻 ( 🔻 )                        | プロジェクト・物件一覧 ロ 83      |                                                                    |                                                                    |                       |    |  |
|--------------------------------|-----------------------|--------------------------------------------------------------------|--------------------------------------------------------------------|-----------------------|----|--|
| ホーム ファイル 表示 物件共通 マスタ オブション ヘルプ |                       |                                                                    |                                                                    |                       |    |  |
| 7オルダ登録 プロジェクト登録 物件登録           | 情報修正 切り取り コピー 貼り付け 削除 | <u> た</u><br>アップロード<br>アップロード<br>アップロード<br>ファイルー覧<br>Q<br>添付ファイル検索 | <ul> <li>         ・ ゴミ箱を開く         ・         ・         ・</li></ul> |                       |    |  |
| 新規                             | 福集                    | 添付ファイル                                                             | ツール                                                                |                       |    |  |
| ▲ ■ 全て                         | プロジェクトコード             | PJ名称                                                               | 物件担当者名                                                             | אעאב                  |    |  |
| 2022年度                         | 1 💿 00ビル新潟            | ·[工事 管理者                                                           |                                                                    |                       |    |  |
|                                | 物件コード                 | 工事名称 更新                                                            | 日時編集状況                                                             | NET金額(税提出金額(利         | 3  |  |
|                                | 1 1 00ビル新潟            | 餐工事 第一回目見積提出 2022/11                                               | /28 14:52:10                                                       | 94,619,627 94,655,421 |    |  |
|                                |                       |                                                                    |                                                                    |                       | _  |  |
|                                |                       |                                                                    |                                                                    | 0 K = +72             | セル |  |

2. オプション - 動作環境設定を開きます。

| ジ マ プロジェクト・物件一覧 □ EX                                                                                                    |             |        |           |          |          | 53                  |      |            |            |    |
|----------------------------------------------------------------------------------------------------|-------------|--------|-----------|----------|----------|---------------------|------|------------|------------|----|
| ホーム ファイル                                                                                                    | 表示 物件:      | 共通 マスタ | 7 オプション   | ヘルプ      |          |                     |      |            |            |    |
| 上     介     (***)     (***)     (***)       デーク取込     デーク提供     シーザ設定     排他ロック解除     (***)     (***)       属性色設定     動作環境設定     -ジョン情報 |             |        |           |          |          |                     |      |            |            |    |
| 外部データ入出力                                                                                                    | ユーザ         |        | 段:        | 定        |          |                     |      |            |            |    |
| ▲ ■ 全て                                                                                                    | <b>I</b> II | -      | プロジェクトコード |          | PJ名称     | 物件打                 | 目当者名 | C          | メント        |    |
| 20224                                                                                                    | 152         | 1 💿    |           | 00ビル新築工事 |          | 管理者                 |      |            |            |    |
|                                                                                                    |             |        |           |          |          |                     |      |            |            |    |
|                                                                                                    |             |        |           |          |          |                     |      |            |            |    |
|                                                                                                    |             |        |           |          |          |                     |      |            |            |    |
|                                                                                                    |             |        |           |          |          |                     |      |            |            |    |
|                                                                                                    |             |        |           |          |          |                     |      |            |            |    |
|                                                                                                    |             |        | 物件コード     | 工事       | 名称       | 更新日時                | 編集状況 | NET金額(税    | 是出金額(移     |    |
|                                                                                                    |             | 1 🔛    |           | 00ビル新築工事 | 第一回目見積提出 | 2022/11/28 14:52:10 |      | 94,619,627 | 94,655,421 |    |
|                                                                                                    |             |        |           |          |          |                     |      |            |            |    |
|                                                                                                    |             |        |           |          |          |                     |      |            |            |    |
|                                                                                                    |             |        |           |          |          |                     |      |            |            |    |
|                                                                                                    |             |        |           |          |          |                     |      |            |            |    |
|                                                                                                    |             |        |           |          |          |                     |      |            |            |    |
|                                                                                                    |             |        |           |          |          |                     |      | ОК         | キャンセ       | JL |

## 3.「BCS出力において、科目コードを出力する。」にチェックを入れて、画面を閉じます。

| 😻 動作現                                                                                               | 時設定 🛛                                                                                                  |
|----------------------------------------------------------------------------------------------------|----------------------------------------------------------------------------------------------------|
| <ul> <li>単位が未入力の場合、単価の入力を可能にする。</li> <li>単位が未入力の場合、単価の入力を不可にする。</li> </ul>                          | <ul> <li>セル選択中に[BackSpace]キーで、セル内の文字をクリアする。</li> <li>セル選択中に[BackSpace]キーで、カーソルが前セルにバック移動する。</li> </ul> |
| <ul> <li>割掛け処理において、単位・単価を必ずコピーする。</li> <li>割掛け処理において、単位・単価を任意でコピーする。</li> </ul>                     | <ul> <li>見積依頼の希望金額の未入力を許可する。</li> <li>見積依頼の希望金額の未入力を許可しない。</li> </ul>                                  |
| <ul> <li>割掛け処理において、対象元と対象先を同じにする。</li> <li>割掛け処理において、対象元と対象先を同じにしない。</li> </ul>                     | <ul> <li>計属性行は数量・単位の入力を可能とし、入力エラーメッセージを出さない。</li> <li>計属性行は数量・単位の入力を不可とし、入力エラーメッセージを出す。</li> </ul>     |
| <ul> <li>内訳階層のマイナス変換で、配下の明細データを処理対象にする。</li> <li>内訳階層のマイナス変換で、配下のデータでなく、選択行自身を処理対象にする。</li> </ul>   | <ul> <li>明細属性行を計属性行に変更する場合、警告メッセージを出さない。</li> <li>明細属性行を計属性行に変更する場合、警告メッセージを出す。</li> </ul>             |
| <ul> <li>BCS入力において、階層コードを入力する。</li> <li>BCS入力において、科目コードを入力する。</li> </ul>                            | <ul> <li>コメント属性から明細属性に変更した場合、単価を保持する。</li> <li>コメント属性から明細属性に変更した場合、単価をクリアする。</li> </ul>                |
| <ul> <li>BCS出力において、階層コードを出力する。</li> <li>BCS出力において、料目コードを出力する。</li> </ul>                            | <ul> <li>単位を消した場合、単価をクリアしない。</li> <li>単位を消した場合、単価をクリアする。</li> </ul>                                    |
| <ul> <li>見積書入力にて、数量整数部分を揃える。</li> <li>見積書入力にて、数量整数部分を揃えない。</li> </ul>                               | <ul> <li>見積書入力画面のセルの色を列へッダと合わせない。</li> <li>見積書入力画面のセルの色を列へッダと合わせる。</li> </ul>                          |
| <ul> <li>範囲選択時、金額計上行のみ数値を合計する。</li> <li>範囲選択時、全ての数値を合計する。</li> </ul>                                | <ul> <li>プロジェクト物件一覧画面の起動時に、すべての階層を開く。</li> <li>プロジェクト物件一覧画面の起動時に、第1階層を閉じて表示する。</li> </ul>              |
| <ul> <li>プロジェクト物件一覧画面の起動時に、前回終了時の選択行を復帰させる。</li> <li>プロジェクト物件一覧画面の起動時に、前回終了時の選択行を復帰させない。</li> </ul> |                                                                                                    |
|                                                                                                    |                                                                                                    |
|                                                                                                    | OK キャンセル                                                                                               |
|                                                                                                    |                                                                                                    |

4. BCS出力を行ってください。

以上で終了です。 上記手順にて解決できない場合には、弊社窓口までお問合せ下さい。